## **Request Athena Access Process**

Step 1 – Login to support.utrgv.edu and select "Services" on the top bar.

| $\rightarrow$ C $\triangle$ a support.utrgv.edu/TDClient/1849/Portal/Hom       | ne/                    |            |                                                             |          |
|--------------------------------------------------------------------------------|------------------------|------------|-------------------------------------------------------------|----------|
| The University of Texas Rio Grande Valley<br>UTRGV   Information<br>Technology |                        | Q ▼ Search | the client portal                                           | Q        |
| Home Services Knowledge Base                                                   |                        |            |                                                             |          |
| Welcome to                                                                     | the Information Techno | logy Suppc | ort Center                                                  |          |
| Getting Started                                                                | How may we assist you? |            | Quick Links                                                 |          |
| Introduction to UTRGV IT Su                                                    |                        |            | <ul> <li>♣ Change or Reset F</li> <li>My Tickets</li> </ul> | Password |

Step 2 - Click the "Clinical Services" link on the right hand side of the page as shown below.

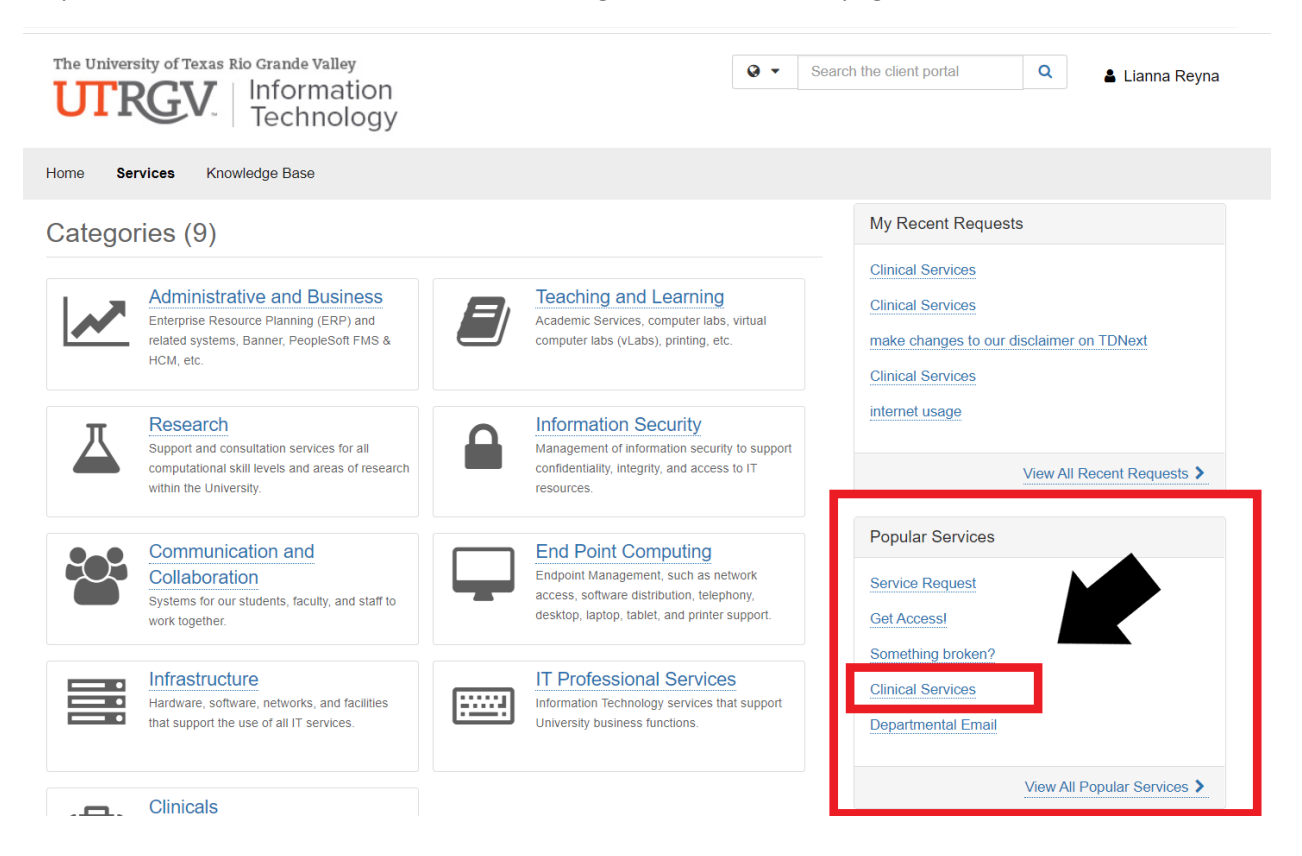

## Step 3 Select "Request Service"

| The University of Texas Rio Grande Valley<br>UTREV   Information<br>Technology                                                                                                    | Image: Search the client portal     Image: Search the client portal       Image: Search the client portal     Image: Search the client portal |
|----------------------------------------------------------------------------------------------------|----------------------------------------------------------------------------------------------------|
| Home Student Faculty Staff Clinical Staff Services Knowledge Base                                                                                                    |                                                                                                    |
| Project Requests Ticket Requests My Favorites My Recent My Ap                                                                                                    | <ul> <li>Search</li> </ul>                                                                                                    |
| Service Catalog / Clinicals / Clinical Services                                                                                                    |                                                                                                    |
| Clinical Services  w athena • som • medicine • clinic • flexscanmd • maxrvu • medical • clinical                                                                                                    |                                                                                                    |
| Athena Access and Service Requests including FlexScanMD, MaxRVU, and OpalRad PAC. Access to th<br>medical records (EMR) system, add or revise content, security, data migration, and user interface. | e electronic                                                                                                    |
| Feed (2)                                                                                                    | Comment ★ Add to Favorites                                                                                                    |
| NDD Nick Dubberly<br>Added this service to the "Clinical Services" workflow.<br>Wed 9/30/20 4:02 PM<br>Comment Like                                                                                  | Details<br>Service ID: 40584<br>Public: Yee                                                                                                   |
| Nick Dubberly                                                                                                    | Created                                                                                                    |

## Step 4 - If you are requesting access for another user that is NOT yourself be sure to change the requestor before submitting. You can change the requestor by typing in the name.

| Name - If you are opening an incident on behalf of another user, select their name so they can be contacted directly for follow up. |         |
|----------------------------------------------------------------------------------------------------|---------|
| Requestor * 🕑 💄                                                                                                    |         |
|                                                                                                    | × • Q X |
|                                                                                                    |         |
|                                                                                                    | ж v Q 🗙 |
| Contact Number *                                                                                                    |         |
| (956)-999-9999                                                                                                    |         |
| Alternate Phone Number 📀                                                                                                    |         |
|                                                                                                    |         |

Step 5 - Select <u>"Athena Access Request"</u> and then select your request depending on what type of access you need. Fill in all required feels and click "request" at the bottom of the page.

- 1. <u>Add Department</u> This request is used for requesting access to new departments in Athena.
- <u>Add Role</u> This request is used to add roles to your Athena profile. For example "Front Desk" "Billing Role" or another access that needs to be added to your Athena profile.
- 3. <u>Credit Card Processing Privileges</u> This request is for any users that need access to process payments in Athena.
- 4. <u>Edit Existing Role</u> This request is used to change roles on your Athena profile. For example, "Front Desk" "Biling Role" or another access that needs to be added to your Athena profile.
- 5. <u>Mental Health Department Access</u> This request is for access to any mental health department. Any requests for access to a mental health department will not be approved unless this type of request is submitted.
- <u>New User Request</u> This request is for users who have never had access to the Athena for UTRGV.
- 7. <u>Reinstate Access Request</u> This request is for users who have previously had access to Athena for UTRGV, but no longer have access.

Information Regarding Request

| Request Type *                                                                                                    |          |
|----------------------------------------------------------------------------------------------------|----------|
| Athena Access Request                                                                                                    | × *      |
| Athena Access Disclaimer<br>All service request will be completed within 24 business hours. Business hours are considered between 8:30am to 12pm and 1pm to 5pm. All service request additional business murs if necessary. | ect to   |
|                                                                                                    |          |
| start typing                                                                                                    | <b>^</b> |
|                                                                                                    | ٩        |
| Add department                                                                                                    | <b>A</b> |
| Add Role                                                                                                    |          |
| Credit card processing access                                                                                                    |          |
| Edit existing role                                                                                                    |          |
| Mental Health Department Access                                                                                                    |          |
| New User Request                                                                                                    |          |
| Reinstate Access Request                                                                                                    |          |
| Remove department                                                                                                    | •        |
| All information is sent securely and complies with HIPAA policies.                                                                                                    |          |
| Attachment 📀                                                                                                    |          |
| Browse No file chosen                                                                                                    |          |
| Request                                                                                                    |          |

Step 6 – The ticket will now be sent to the requestor's supervisor for approval to their <u>UTRGV email</u>. After clicking the link in the email, you will be redirected to the request.

| TDX Workflow Step Assignment (Supervisor Approval)                                                            | ]                                            |         |             |                        |
|----------------------------------------------------------------------------------------------------|----------------------------------------------|---------|-------------|------------------------|
| <notify@teamdynamixapp.com></notify@teamdynamixapp.com>                                                       | 4                                            | ← Reply | ≪ Reply All | → Forward ····         |
| То                                                                                                    |                                              |         |             | Mon 11/9/2020 10:28 AM |
| <ol> <li>Click here to download pictures. To help protect your privacy, Outlook prevented automati</li> </ol> | c download of some pictures in this message. |         |             |                        |
|                                                                                                    |                                              |         |             |                        |
| Workflow Step Assignment                                                                                      |                                              |         |             |                        |
| You and Athena are assigned to the "Supervisor Approval" Ap                                                   | proval workflow step.                        |         |             |                        |
|                                                                                                    |                                              |         |             |                        |
| To act on this Approval step, click the link below:                                                           |                                              |         |             |                        |
| Supervisor Approval Workflow Step                                                                             |                                              |         |             |                        |
|                                                                                                    |                                              |         |             |                        |
| Service Request Details                                                                                       |                                              |         |             |                        |
| Service Request 15873657                                                                                      |                                              |         |             |                        |
| Clinical Services                                                                                             |                                              |         |             |                        |

Step 7 - You have the option to approve or deny the request as shown below. If you chose to approve the request be sure to hit SAVE or it will not be sent to the next step.

| Current Workflow Step                                                                                                    | ✓ Approve |
|----------------------------------------------------------------------------------------------------|-----------|
| Service Request Details                                                                                                    |           |
| Service Request<br>Clinical Services                                                                                                    | 🗙 Reject  |
| Description<br>needs access to harlingen ortho, harlingen uro, harlingen internal and neuro, harlingen employee heatlh                                                                                                    |           |
| Approval Step Details                                                                                                    | Requestor |
| Step<br>Supervisor Approval                                                                                                    |           |
| Assigned Io<br>— Athena                                                                                                    |           |
| The workflow will move forward once all approvers approve this step.                                                                                                    |           |
| At present, this step is at 0 of 1 approval vote.                                                                                                    |           |
| Description<br>By approving request, I acknowledge that SOM IT has fully and duly<br>informed me of the potential for misuse and abuse of roles and permissions pertaining to the<br>authorization of one or multiple clinics. I will be responsible for educating the employee of the<br>consequences of misuse and abuse of roles and permissions. I will also absolve SOM IT of all<br>responsibility resulting from abuse and misuse of roles and permissions pertaining to the<br>authorization of one or multiple clinics. |           |
| Current Workflow Step                                                                                                    |           |
| Approve                                                                                                    |           |
| nments                                                                                                    |           |
|                                                                                                    |           |
|                                                                                                    |           |
|                                                                                                    |           |
| Save Cancel                                                                                                    |           |

Step 8 – After the supervisor has approved the request, agreements will now be sent to the requestor to their UTRGV email. You will receive agreements based on the type of request submitted.

| TDX Workflow Step Assignment (Information Security and Pr)                                                                                                    |  |
|----------------------------------------------------------------------------------------------------|--|
| GO To Children to the second second s |  |
| Ulex here to download pictures. To help protect your privacy, Outlook prevented automatic download or some pictures in this message.                                                                                                    |  |
|                                                                                                    |  |
| You are assigned to the "Information Security and Privacy Agreement" Choice workflow step.                                                                                                    |  |
| To act on this Choice step, click the link below:                                                                                                    |  |

Step 9 - You have the option to approve or deny the request as shown below. If you chose to approve the request be sure to hit SAVE or it will not be sent to the next step.

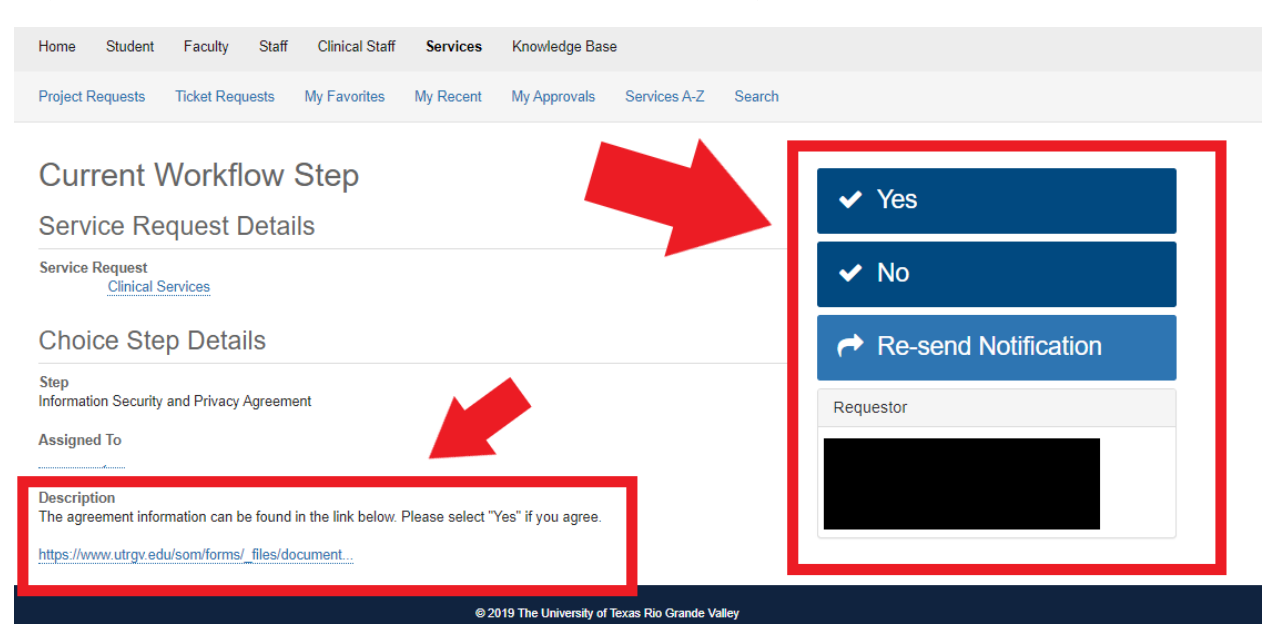

## Current Workflow Step

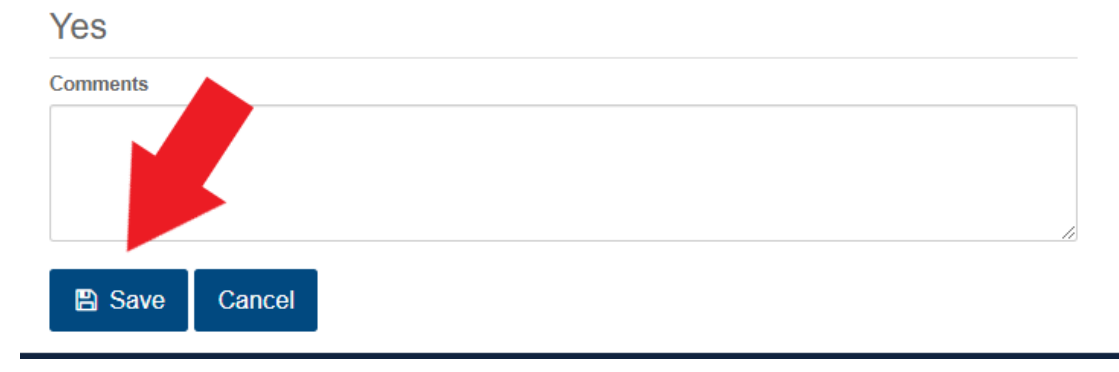

<u>Step 9 – After this your request will be sent to SOM IT for processing.</u>